## **TESLA RoboStar iQ300**

## postup spárování robotického vysavače a vašeho mobilního telefonu

1. Stáhněte si aplikaci "WeBack" z APP store:

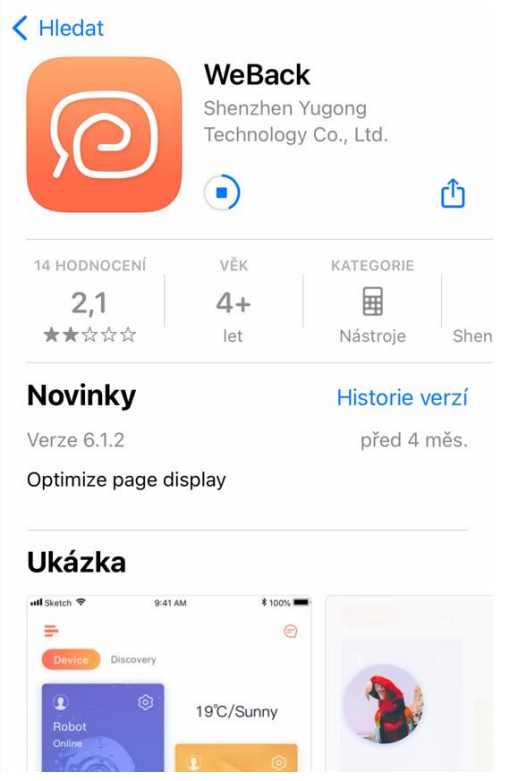

2. Potvrďte uživatelskou smlouvu a zásady ochrany osobních údajů:

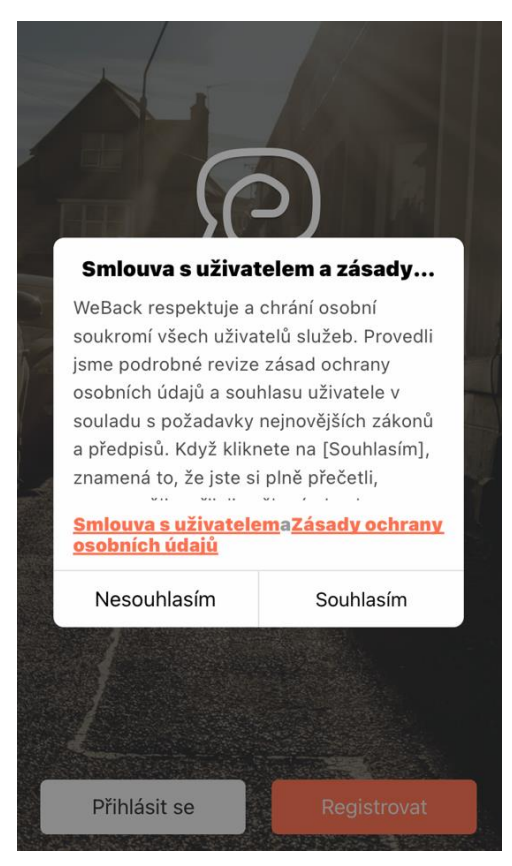

3. Zvolte "Přihlásit se" pokud zadáváte vaše stávající přihlašovací údaje z předchozí aplikace. Pro vytvoření nové registrace stiskněte tlačítko "Register" a vyplňte požadované údaje – zadejte svůj email, nastavte si přihlašovací heslo do účtu aplikace a opište kontrolní kód grafické kontroly. Potvrďte "Smlouva s uživatelem a Zásady ochrany osobních údajů" a stiskněte tlačítko "Získat" pro obdržení ověřovacího emailu s kódem a poté jej doplňte do registračního formuláře. Pro dokončení registrace stiskněte oranžové tlačítko "šipka vpravo":

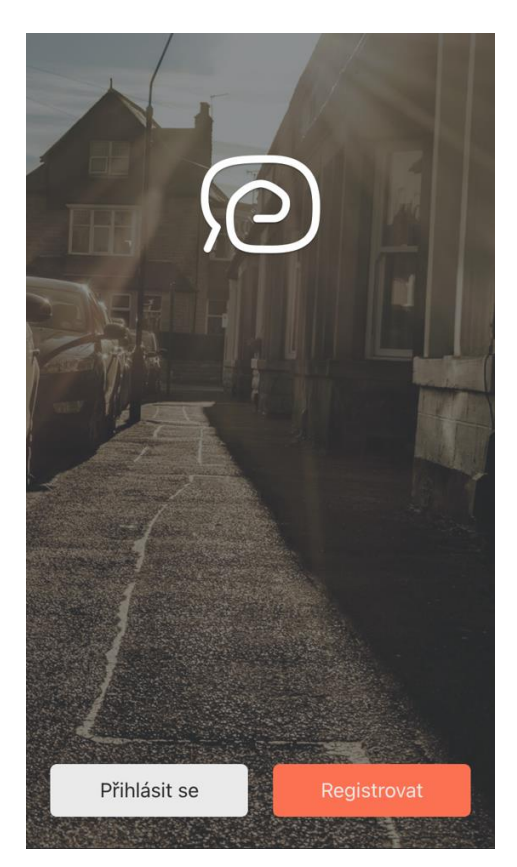

4. Klikněte na ikonu "PLUS":

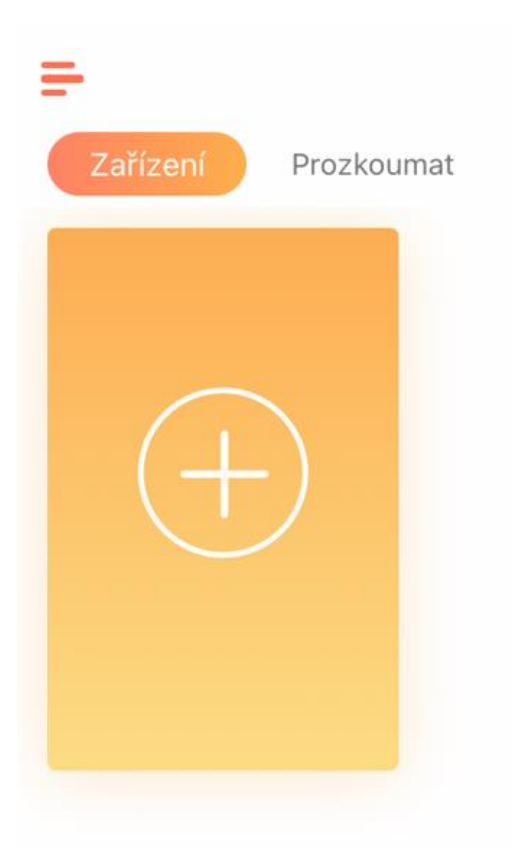

5. Povolte oprávnění pro použití fotoaparátu (povolit oprávnění je nutné pro spárování a pro správnou funkčnost vysavače. Oprávnění můžete později změnit v nastavení aplikace):

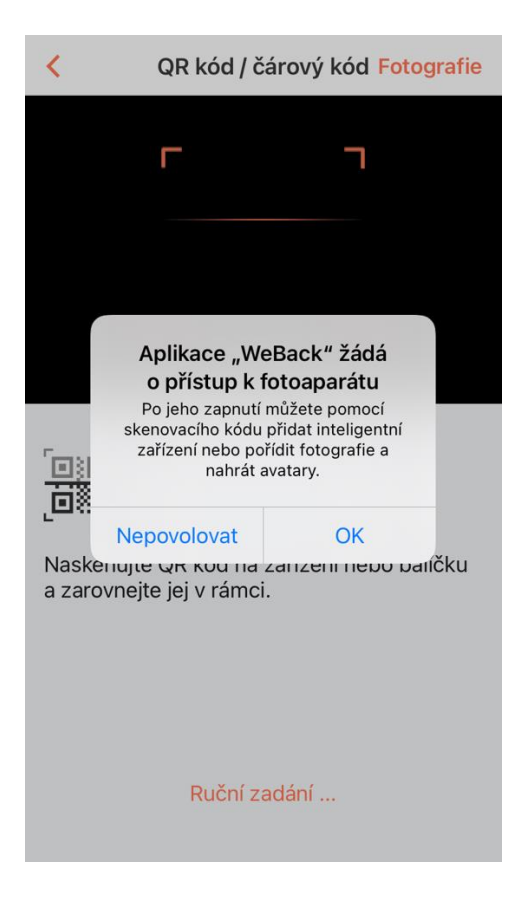

6. Naskenujte QR kód:

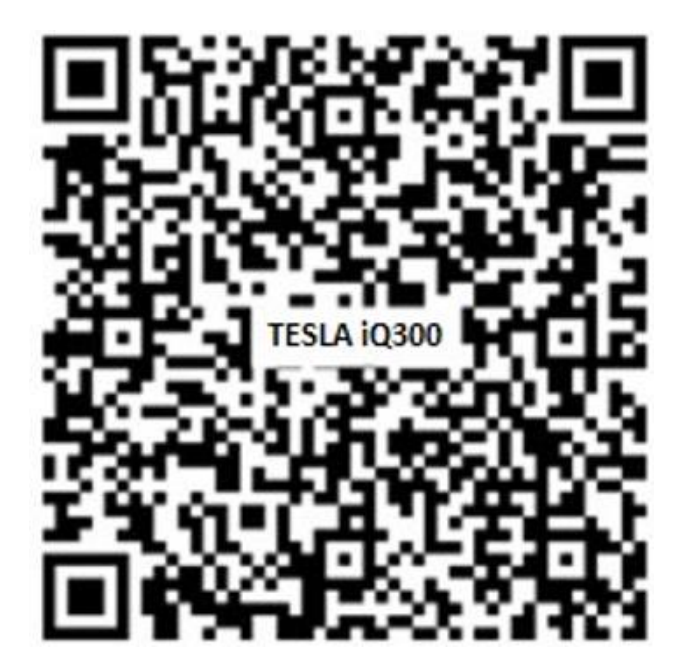

7. Povolte oprávnění pro přístup k poloze (povolit oprávnění je nutné pro spárování a pro správnou funkčnost vysavače. Oprávnění můžete později změnit v nastavení aplikace):

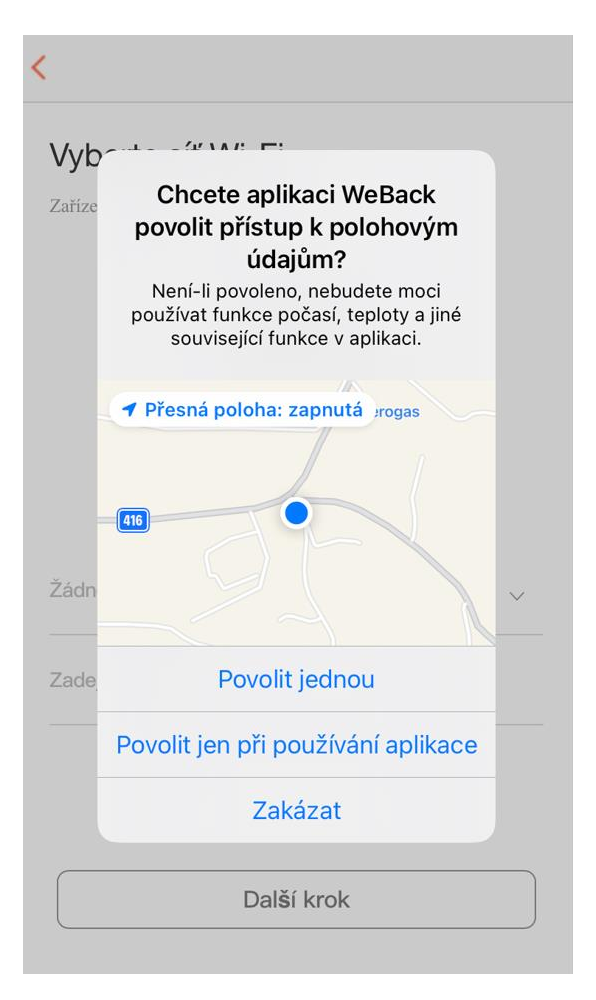

8. Vyberte Wi-Fi síť 2,4GHz, ke které chcete robotický vysavač připojit a zadejte heslo. (mobilní telefon musí být v okamžiku párování připojený ke stejné Wi-Fi síti. Není podporováno Wi-Fi 5GHz):

| Vyberte                  | síť Wi-Fi                 |   |
|--------------------------|---------------------------|---|
| Zařízení podp            | oruje pouze Wi-Fi 2,4 GHz |   |
|                          | (;                        |   |
|                          | 2.4GHz 5GHz               |   |
|                          | 🗸 🗙                       |   |
|                          |                           |   |
|                          |                           |   |
| Vérborto Mé              | i <b>C</b> i              |   |
| Vyberte W                | i-Fi                      | ~ |
| Vyberte W<br>Zadejte hes | <b>i-Fi</b><br>Io Wi-Fi   | ~ |
| Vyberte W<br>Zadejte hes | <b>i-Fi</b><br>Io Wi-Fi   | V |
| Vyberte W<br>Zadejte hes | <b>i-Fi</b><br>Io Wi-Fi   | ~ |
| Vyberte W<br>Zadejte hes | <b>i-Fi</b><br>Io Wi-Fi   | ~ |

9. Vypněte a zapněte robotický vysavač hlavním vypínačem na boku zařízení a podržte horní tlačítko po dobu 3-5 sekund. Uslyšíte gong a oznámení " připojování k Wi-Fi síti", potvrďte pole "Potvrzeno výše", poté klikněte na tlačítko "Další krok":

| < Resetujte zařízení                                                                                                    |
|----------------------------------------------------------------------------------------------------|
| pucrc-660<br>Restartujte robota, stiskněte a podržte po dobu 3-5 sekund,<br>uslyšíte pipnutí stroje, indikátor Wi-Fi bliká |
|                                                                                                    |
|                                                                                                    |
| 🤣 Potvrzeno výše                                                                                                    |
| Další krok                                                                                                    |

10. Povolte oprávnění pro vyhledávání zařízení v místní síti (povolit oprávnění je nutné pro spárování a pro správnou funkčnost vysavače. Oprávnění můžete později změnit v nastavení aplikace):

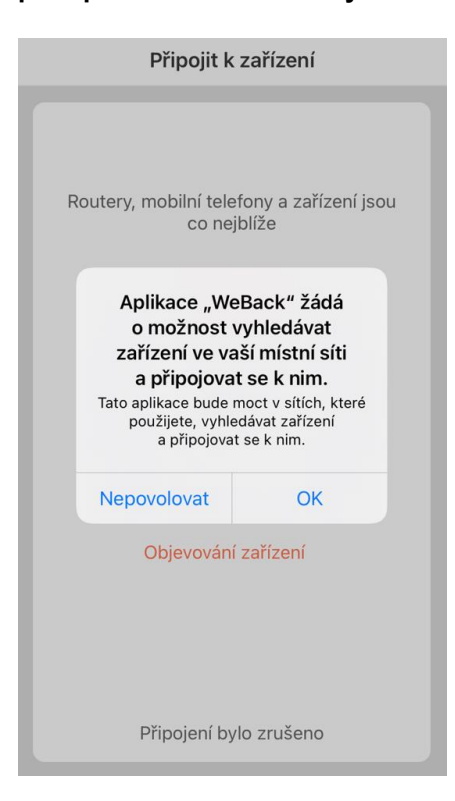

## 11. Robotický vysavač se začne přihlašovat do aplikace:

| Připojit k zařízení                                                                   |
|---------------------------------------------------------------------------------------|
| Routery, mobilní telefony a zařízení jsou<br>co nejblíže<br>2%<br>Objevování zařízení |
| Připojení bylo zrušeno                                                                |

12. Podle verze operačního systému iOS může být vyžadováno připojení k Wi-Fi hotspot síti robotického vysavače, klikněte na tlačítko připojit. (Obrázek je ilustrační, způsob oznámení a postup připojení k Wi-Fi hotspot síti se může lišit podle verze operačního systému):

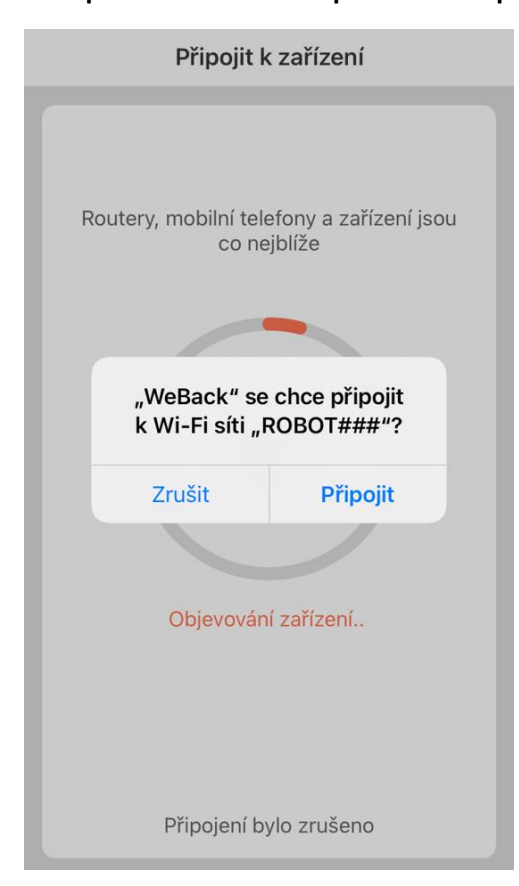

13. Po dokončení procesu uvidíte obrazovku s úspěšným připojením, potvrďte kliknutím na tlačítko "DOKONČENO":

| < | Připojeno úspě <b>š</b> ně |
|---|----------------------------|
|   | Připojeno úspěšně          |
|   | Dokončeno                  |

14. Aplikace se automaticky vrátí na úvodní obrazovku. Můžete začít používat svůj robotický vysavač:

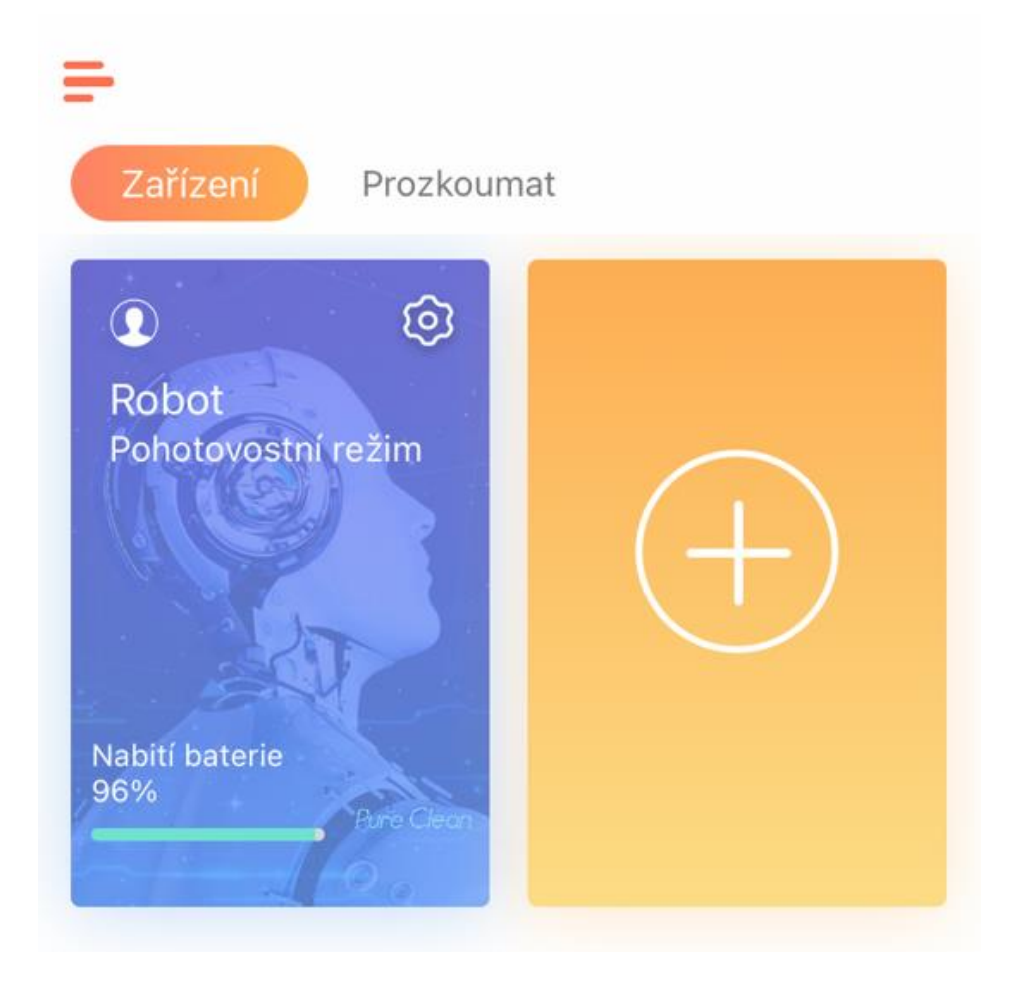